## **HSBC Online Investment Account Opening**

- It's now easier than ever to start your investment journey. With HSBC Online Banking, you can start investing in just a few steps.
- Introducing a new platform for a seamless journey to open your Investment Account, that's available for you to access from anywhere, anytime! Here's how you can get started in just 4 steps.
- To begin, log on to HSBC Online Banking with your HSBC account and click on "Open an investment account".
- Next, if you're eligible, this screen will be displayed and you can review your details on it. Check the details and if all are in order, tick the declaration box and click on "Continue".
- Select between HSBC Bank UT Investment Account or HSBC Amanah UT Investment Account, depending on your investment preference.
- In the next screen, do ensure that you read all the important information before you tick the declaration box and click on the "Agree and submit" button.
- And, you're done! You'll see your Unit Trust Investment Account number and you're all set to start investing!
- Log on to HSBC Online Banking and start your investment journey with us today!